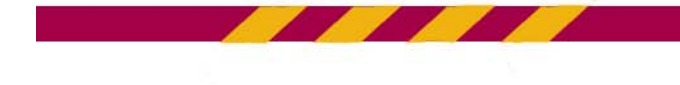

# **Updating your Permanent Address**

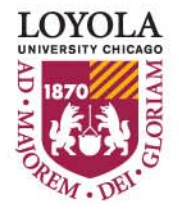

| My Page       News       Online Forms         Miguel Unamuno       po to       Image: Compare State of Logical Compare State of Logical Compare State State of Logical Compare State State State State of Logical Compare State State S                                                                                                    | Miguel Unamuno<br>Search Plan Enroll My Academics<br>Apply for Graduation<br>Verify Graduation Data<br>Verify Graduation Data<br>Verify that all data is correct. If the academic program/degree is<br>process. If the term is not correct, return to the start of the Apply<br>is correct, click the Continue button to continue the process.<br>You have no holds on your account<br>Program Undergraduate Arts & Sciences Career Under<br>Degree Minor<br>Minor Undergraduate Minor                                                                                                    |
|----------------------------------------------------------------------------------------------------|----------------------------------------------------------------------------------------------------|
| Miguel Unamuno o to me in the second of the second of the                                                                                                    | Miguel Unamuno<br>Search Plan Enroll My Academics<br>Apply for Graduation<br>Verify Graduation Data<br>Verify that all data is correct. If the academic program/degree is<br>process. If the term is not correct, return to the start of the Apple<br>is correct, click the Continue button to continue the process.<br>You have no holds on your account<br>Program Undergraduate Arts & Sciences Career Under<br>Degree Minor Undergraduate Minor                                                                                                    |
| Miguel Unamuno<br>Search Pan Enroll My Academics<br>Apply for Graduation<br>Verify Graduation Data<br>Verify Graduation Data<br>Userste clear the contract seturn to the start of the Apply<br>to correct, return to the start of the Apply<br>to correct, return to the start of the Apply<br>The term is not correct, return to the start of the Apply<br>The term is not correct, return to the start of the Apply<br>The term is not correct, return to the start of the Apply<br>The term is not correct, return to the start of the Apply<br>The term is not correct, return to the start of the Apply<br>The term is not correct, return to the start of the Apply<br>The term is not correct, return to the start of the Apply<br>The term is not correct, return to the start of the Apply<br>The term is not correct, return to the start of the Apply<br>The term is not correct, return to the start of the Apply<br>The apply apply apply<br>The term is not correct, return to the start of the Apply<br>The apply apply apply<br>The term is not correct, return to the start of the Apply<br>The apply apply apply<br>The term is not correct, return to the start of the Apply<br>The apply apply apply<br>The apply apply apply<br>The apply apply apply<br>The apply apply apply<br>The apply apply<br>The apply apply<br>The apply apply<br>The apply apply<br>The apply apply<br>The apply apply<br>The apply apply<br>The apply apply<br>The apply apply<br>The apply apply<br>The apply<br>The ap                                                                                   | Miguel Unamuno       go to         Search       Plan         Apply for Graduation         Verify Graduation Data         Verify that all data is correct. If the academic program/degree is process. If the term is not correct, return to the start of the Apple is correct, click the Continue button to continue the process.         You have no holds on your account         Program       Undergraduate Arts & Sciences         Career       Under         Manner       Undergraduate Minor                                                                                                    |
| Search     Plan     Enroll     My Academics       Apply for Graduation     Apply for Graduation     In Click "Update Permanent Address in the correct, return to the start of the Apple correct, return to the start of the Apple correct return to the start of the Apple correct return to the start of the start of the Apple correct, return to the start of the Apple correct return to the start of the Apple correct return to the start of the Apple correct return to the start of the Apple correct return to the start of the Apple correct return to the start of the Apple correct return to the start of the Apple correct return to the start of the Apple correct return to the start of the Apple correct ret                                                                                                    | Search     Plan     Enroll     My Academics       Apply for Graduation     Apply for Graduation Data     Image: Control of the start of the Apple for Control of the Apple for Control of t                                                                                    |
| Apply for Graduation<br>Verify Graduation Data<br>Verify that all data is correct. If the assdemic program ydegress is<br>is correct. click the Continue button to continue the process.<br>You have no holds on your account<br>Program Undergraduate Arts & Sciences Career Under<br>Hinor Hology<br>Hinor Hology<br>Hinor Hology<br>Hinor Hology<br>Hinor Hologs Champe Undergraduate Minor<br>Hinor Hology<br>Hinor Hologs Champe Undergraduate Minor<br>Hinor Hology<br>Hinor Hologs Champe Undergraduate Minor<br>Hinor Hologs Champe Undergraduate Minor<br>Hinor Hologs Champe Undergraduate Minor<br>Hinor Hologs Champe Undergraduate Minor<br>Hinor Hologs Champe Undergraduate Minor<br>Hinor Hologs Champe Undergraduate Minor<br>Hinor Hologs Champe Undergraduate Minor<br>Hinor Hologs Champe Undergraduate Minor<br>Hinor Hologs Champe Undergraduate Minor<br>Hinor Hologs Champe Undergraduate Minor<br>Hinor Hologs Champe Undergraduate Minor<br>Hinor Hologs Champe Undergraduate Undergraduate Undergra                                                                                                    | Apply for Graduation         Verify Graduation Data         Verify that all data is correct. If the academic program/degree is process. If the term is not correct, return to the start of the Apply for Graduate Acts & Sciences         You have no holds on your account         Program       Undergraduate Arts & Sciences         Career       Undergraduate Arts & Sciences         Minor       Undergraduate Minor                                                                                                    |
| Verify Graduation Data<br>Verify that all data is correct. Fit the academic program/degres is<br>to correct, click the Continue button to contain use the process.<br>Very have no holds on your account<br>Very have no holds on your account<br>Very diploms will be mailed to your which ddress as recorded in LOCUS.<br>Your diploms will be mailed to your which ddress as recorded in LOCUS.<br>Your diploms will be mailed to your which ddress as recorded in LOCUS.<br>Your diploms will be mailed to your which ddress as recorded in LOCUS.<br>Your diploms will be mailed to your which is provide the wind by the graduate have you have contractioned account on the right. If changes are needed, click on the<br>mailed your update, close the window to return to this page.<br>Very ou have contracted your update, close the window to return to this page.<br>Very ou have contracted your update, close the window to return to this page.<br>Not exist address as always and dd/Uddate Diploma Name<br>act update 12/18/2008 11:47:41AM<br>Very source the dore of the dore of the dor                                                                                                    | Verify Graduation Data<br>Verify that all data is correct. If the academic program/degree is<br>process. If the term is not correct, return to the start of the Application is correct, click the Continue button to continue the process.<br>You have no holds on your account<br>Program Undergraduate Arts & Sciences Career Under<br>Degree Minor<br>Minor Undergraduate Minor                                                                                                    |
| under der der der der der der der der der                                                                                                    | Verify that all data is correct. If the academic program/degree is<br>process. If the term is not correct, return to the start of the Appli-<br>is correct, click the Continue button to continue the process.<br>You have no holds on your account<br>Program Undergraduate Arts & Sciences Career Under<br>Degree Minor<br>Minor Undergraduate Minor                                                                                                    |
| The terms is not contract return to the start or the ability of the terms and the ability of the terms and the ability of the terms are not ability of the terms are not ability of terms are not ability of terms are not ability of terms are not ability of terms are not ability                                                                                                    | Program Undergraduate Arts & Sciences Career Under<br>Begree Minor<br>Minor Undergraduate Minor                                                                                                    |
| You have no holds on your account       Address"         Program       Undergraduate Arts & Sciences       Career         Program       Minor       Undergraduate Minor         Binor       Bilogy       Minor       Bilogy         Minor       Bilogy       Minor       Bilogy         Program       Undergraduate Minor       Refresh Name/Address         Degrae       Bachelor of Science       Refresh Name/Address         Major       Chemistry: Bilogy       Note: A new         Our Derment Address Ink to open windw to return to this page.       Note: A new         Our une will appear on on other diploma as shown on the right. If changes are needed, click on the science window to return to this page.       Note: A new         Your undetex.       Idd/Undets Dioloma Name       Note: A new         Undete Dermand Address       Add/Undets Dioloma Name       Note: Now Note: Now Note: Note: Now Note: Now Note: Now Note: Now Note: Now Note: Now Note: Now Note: Now Note: Now Note: Now Note: Now Note: Now Note: Now Note: Now Note: Now Note: Now Note: Now Note: Now Note: Now Note: Now Note: Now Note: Now Note: Now Note: Now Note: Now Note: Now Note: Now Now Note: Now Note: No                                                                                                    | You have no holds on your account       Program     Undergraduate Arts & Sciences     Career     Undergraduate Minor       Minor     Undergraduate Minor     Define Minor                                                                                                    |
| Program Undergraduate Arts & Sciences Career Under<br>Degree Minor<br>Minor Undergraduate Minor<br>Minor Biology<br>Minor Mathematics<br>Degree Bachelor of Science<br>Major Chemistry: Bi<br>Four diploma will be mailed to your / ment Address as recorded in LOCUS,<br>thermanent Address is about / ment Address as recorded in LOCUS,<br>thermanent Address is about / ment Address as recorded in LOCUS,<br>four after will be performed as shown on the right. If changes are<br>record provided to your updates, close the window to return to this page.<br>Underte Parmanent Address<br>ast update 12/18/2008 11:47:41.4M Will attend graduation Save answers<br>et update 12/18/2008 11:47:41.4M Will attend graduation Save answers<br>the source of the source of the sourc                                                                                                    | Program Undergraduate Arts & Sciences Career Under<br>Degree Minor<br>Minor Undergraduate Minor                                                                                                    |
| Program Undergraduate Arts & Sciences Career Under<br>Degree Minor<br>Minor Biology<br>Minor Mathematics<br>Degree Bachelor of Science<br>Major Chemistry: Bl<br>Prour diploma will be mailed to your 1 what Address as recorded in LOCUS,<br>nour diploma will be mailed to your 1 what Address as recorded in LOCUS,<br>nour diploma will be mailed to your 1 what Address as recorded in LOCUS,<br>nour diploma will be mailed to your 1 what Address as recorded in LOCUS,<br>nour diploma will be mailed to your 1 what Address as recorded in LOCUS,<br>nour diploma will be mailed to your 1 what Address as recorded in LOCUS,<br>nour diploma will be mailed to your 1 what Address as recorded in LOCUS,<br>Note: A new<br>browsser windows<br>Will oppen,<br>Waldate Permanent Address<br>ast update 12/18/2008 11:47:41AM Will attend graduation Save answers<br>et al. 2009 Internet<br>Internet<br>Inter | Program Undergraduate Arts & Sciences Career Under<br>Degree Minor<br>Minor Undergraduate Minor                                                                                                    |
| Degree Minor       Minor Undergraduate Minor         Minor Biology       Minor Mathematics         Degree Bachelor of Science       Minor Chemistry: Bin         "our diploma will be mailed to your Minor Address as recorded in LOCUS.       Note: A new         "our diploma will be mailed to your Minor Address as recorded in LOCUS.       Note: A new         "our diploma will be mailed to your Minor Address as recorded in LOCUS.       Note: A new         "our name will appear on Minor diploma as shown on the right. If changes are needed click on the address. Close window to return to this page.       Note: Minor Will Oppen.         "our name will appear on Minor diploma as shown on the right. If changes are needed click on the address.       Add/Undate Diploma Name to open a new Kame Window to return to this page.         "our name will appear on Minor diploma as shown on the right. If changes are needed click on the address.       Add/Undate Diploma Name to open a new Kame Window to return to this page.         "our name will appear on Minor diploma tas bown on the right. If changes are needed click on the address.       Add/Undate Diploma Name         ast update       12/18/2008 11:47:41AM       Will attend greduation       Save answers         e       Image: Minor Window to return to this page.       Image: Minor Window to return to this page.       Image: Minor Window to return to this page.         e       Image: Minor Window to return to this page.       Image: Minor Window to return to this page.       I                                                                                                    | Degree Minor<br>Minor Undergraduate Minor                                                                                                    |
| Minor       Undergraduste Minor         Minor       Biology         Minor       Mathematics         Degree       Bachelor of Science         Major       Chemistry; Bir         Augor       Chemistry; Bir         Augor       Chemistry; Bir                                                                                                    | Minor Undergraduate Minor                                                                                                    |
| Hinor       Biology         Minor       Mathematics         Degree       Bachelor of Science         Major       Chemistry: Bir         Your diploma will be mailed to your       Init Address as recorded in LOCUS.         Your Permanent Address is shown       Init Address change window. When you have         Sompleted your updates, closer       Window to return to this page.         Your name will appear only of diploma sime to open a new Name window.       Notes: A new         Your name will appear only of diploma sime to open a new Name window.       Notes: A new         Your name will appear only of diploma sime to open a new Name window.       Notes: A new         Your ame will appear only of diploma sime to open a new Name window.       Notes: A new         Your ame will appear only of diploma sime to open a new Name window.       Notes: A new         Your ame will appear only of diploma in a minor open and window.       Notes: A new         Your ame will appear only of diploma Name to open a new Name window.       Notes: A new         Your at a update       12/18/2008 111:47:411M       Will attend graduation       Save answers         ast update       12/18/2008 111:47:411M       Will attend graduation       Save answers         re       Internet       100% or                                                                                                    |                                                                                                    |
| Minor       Mathematics         Degree       Baschelor of Science         Major       Chemistry: Bit         Your diploma will be mailed to your       Anth Address as recorded in LOCUS.         Your permanent Address is shown on the right. If changes are needed. click on the second point to this page.         Your name will appear of rights to open a new Name window.         Your name will appear of rights to open a new Name window.         Very name will appear of rights to open a new Name window.         Your name will appear and as shown on the right. If changes are eleded, click on the Address (address date Diploma Name to open a new Name window.         Update Permanent Address       Add/Ubdate Diploma Name to open a new Name window.         Update Permanent Address       Add/Ubdate Diploma Name to open a new Name window.         Save answers       Save answers         et       Experiment Address                                                                                                    | Minor Biology                                                                                                    |
| Degree Bachelor of Science<br>Major Chemistry: Bi<br>Your Permanent Address is shown in Address change window. When you have<br>bornament Address Sink to open an Address Change window. When you have<br>completed your updates, closer window to return to this page.<br>Your name will appear on of diploma Name to open a new Name window.<br>When you have completed your updates, close the window to return to this page.<br>Update Permanent Address Add/Update Diploma Name<br>ast update 12/18/2008 11:47:41AM Will attend graduation Save answers<br>Main and Save answers<br>Main and Save answers<br>More internet Address Add/Update Diploma Name<br>Main and Save answers<br>Main and Save answers<br>M                                                                                                    | Minor Mathematics                                                                                                    |
| Tour diploma will be mailed to your to the Address as recorded in LOCUS.<br>Your Permanent Address is shown to Address Change window. When you have<br>courname will appear on per diploma Name to open a new Name Window.<br>Your name will appear on per diploma Name to open a new Name Window.<br>Your name will appear on per diploma Name to open a new Name Window.<br>When you have completed your updates, close the window to return to this page.<br>Update Permanent Address<br>ast update 12/18/2008 11:47:41AM Will attend graduation Save answers<br>Merican Save answers<br>Merican Save Address<br>Merican Save Address<br>Merican Save Addr                                                                                                    | Degree Bachelor of Science<br>Major Chemistry: Biz 1 Note: A new                                                                                                    |
| Tour diploma will be mailed to your fight. If changes are needed, click on the window. When you have ompleted your updates, close window to return to this page.<br>Tour name will appear or of the diploma as shown on the right. If changes are needed, click on the Add opdate Diploma Name to open a new Name window.<br>When you have completed your updates, close the window to return to this page.<br>Update Permanent Address<br>ast update 12/18/2008 11:47:41AM Will attend graduation Save answers<br>te                                                                                                    |                                                                                                    |
| Dermanent Address link to open 'n Address Change window. When you have         completed your updates, close window to return to this page.         four name will appear or of di diploma as shown on the right. If changes are         heeded, click on the Ad opdate Diploma Name to open a new Name window.         When you have commeted your updates, close the window to return to this page.         Update Permanent Address       Add/Update Diploma Name         ast update       12/18/2008 11:47:41AM         Will attend graduation       Save answers         me       Iternet                                                                                                    | Your diploma will be mailed to your the control of the control of |
| Will appear on or diploma as shown on the right. If changes are needed, click on the Act Opdate Diploma Name to open a new Name window.         When you have commeted your updates, close the window to return to this page.         Update Permanent Address       Add/Update Diploma Name         Add/Update Diploma Name       Save answers         Isst update       12/18/2008 11:47:41AM         Will attend graduation       Save answers         Image: New York of the Action of the Action of the                                                                                                    | Permanent Address link to open windows Change window. When you have ompleted your updates, close window to return to this page.                                                                                                    |
| When you have completed your updates, close the window to return to this page. Update Permanent Address Add/Update Diploma Name  ast update 12/18/2008 11:47:41AM Will attend graduation  Save answers  ne  LOYOLA UNIVERSITY CHICAGO                                                                                                    | Your name will appear on for diploma as shown on the right. If changes are<br>needed, click on the Adv opdate Diploma Name to open a new Name window.                                                                                                    |
| Add/Update Diploms Name  ast update 12/18/2008 11:47:41AM Will attend graduation  Save answers  teme                                                                                                    | When you have completed your updates, close the window to return to this page.                                                                                                    |
| Last update 12/18/2008 11:47:41AM Will attend graduation Control Solve diswers                                                                                                    |                                                                                                    |
| ne Internet 100% - LOYOLA                                                                                                    | ast update 12/18/2008 11:47:41AM Will attend graduation V Save allswers                                                                                                    |
| LOYOLA                                                                                                    | ne 🛛 🗍 🗍 🔂 Internet 🔍 100% 🗸                                                                                                    |
| UNIVERSITY CHICAGO                                                                                                    | LOYOLA                                                                                                    |
|                                                                                                    | UNIVERSITY CHICAGO                                                                                                    |

| Improve       Online Forms         Miget mode       Improve       Improve <th></th> <th></th>                                                                                                    |                                                                                                    |                                                                                                    |
|----------------------------------------------------------------------------------------------------|----------------------------------------------------------------------------------------------------|----------------------------------------------------------------------------------------------------|
| Imprese       News       Online Forms         Miguel Unamun       Imprese       Imprese         Personal information       Security       Credentials       Participation         addresses       Immesil       Phone numbers       Immal addresses       Immergency contacts       demographic information         Addresses       Immesil       Phone numbers       Immal addresses       Immergency contacts       demographic information         Addresses       Type       Addresses       Type       Addresses       C.D. Click "Edit."         Immergence       Immergence       Immergence       C.D. Click "Edit."         Immergence       Immergence       Environment       C.D. Click "Edit."         Immergence       Immergence       Environment       C.D. Click "Edit."         Immergence       Immergence       Environment       Environment       Environment         Immergence       Immergence       Environment       Environment       Environment       Environment         Immergence       Immergence       Environment       Environment       Environment       Environment         Immergence       Environment       Environment       Environment       Environment       Environment         Immergence       Immergence                                                                                                    |                                                                                                    | Welcome_njones2<br>Loyola Home   LOCUS Home   Sign out                                                                          |
| Miguel Unamuno     Personal Information     Security     Credentials     Parsonal Information     Security     Addresses     New, add, change or delete an addresses     Image: phone numbers     Image: phone numbers <td>My Page News Online Forms</td> <td></td>                                                                                                    | My Page News Online Forms                                                                                                    |                                                                                                    |
| Personal Information       Security       Credentials       Participation         addresses       names       phone numbers       email addresses       internet addresses       emergency contacts       demographic information         Addresses       View, add, change or delete an address.       2.) Click "Edit."         Address                                                                                                    | Miguel Unamuno                                                                                                    | go to                                                                                                    |
| Addresses [names [] profile functions addresses [] menter addresses [] energency Contacts [] demographic montants []<br>Addresses 2.<br>Addresses Type Addresse<br>Permanent 2012 Addresses [] menter addresses [] edit<br>Addresses Type Addresses [] addresses [] edit<br>Addresses [] menter addresses [] edit<br>Addresses [] menter addresses [] edit<br>Addresses [] menter addresses [] edit<br>Addresses [] menter addresses [] edit<br>Addresses [] menter addresses [] edit<br>Addresses [] menter addresses [] edit<br>Addresses [] menter addresses [] edit<br>Addresses [] menter addresses [] edit<br>Addresses [] edit<br>Addresses [] | Personal Information Security Cred                                                                                                    | dentials Participation                                                                                                    |
| Addresses View, add, change or delete an address.  Addresse Type Address Permanent 1234 West Street Lt60026  ADD A NEW ADDRESS  Personal Information Security Credentials Participation Addresses Names Phone Numbers Email Addresses Internet Addresses Emergency Contexts Demographic Information Goto  Diplomas will be mailed to the 'Permanent' addresses type.                                                                                                    | addresses    names    phone numbers    email addresses    inte                                                                                  | ernet addresses    emergency contacts    demographic information                                                                |
| View, add, change or delete an address.       2.) Click "Edit."         Address Type Address       2.) Click "Edit."         Permanent       12:34 West Street       2.) Click "Edit."         Address Type Address       address (Edited Contexts)       2.) Click "Edit."         Address Type Address       address (Edited Contexts)       2.) Click "Edit."         Address Names Phone Number Email Addresses Internet Addresses Emergency Contexts Demographic Information       3.0 Click "Edit."         Go to       Image: Street Context Contexts Demographic Information       3.0 Click "Edit."         Diplomas Number Imail Addresses Internet Addresses Emergency Contexts Demographic Information       3.0 Click "Edit."         Go to       Image: Street Context Context Demographic Information       3.0 Click "Edit."         Image: Street Context Context Context Demographic Information       3.0 Click "Edit."         Image: Street Context Context Context Demographic Information       3.0 Click "Edit."         Image: Street Context Context Demographic Information       3.0 Click "Edit."         Image: Street Context Context Demographic Information       3.0 Click "Edit."         Image: Street Context Context Demographic Information       3.0 Click "Edit."         Image: Street Context Context Demographic Information       3.0 Click "Edit."         Image: Street Context Context Demographicontext Demographic Information       <                                                                                                    | Addresses                                                                                                    |                                                                                                    |
| Address Type Address<br>Permanent 1234 West Street<br>Chicago, IL 60026<br>Permanent Chicago, IL 60026<br>Permanent Chicago, IL                                                                                                    | view, add, change or delete an address.                                                                                                    | 2) Click "Edit "                                                                                                    |
| Permanent       1224 West Street<br>Chicago, IL 60026         ADD A NEW ADDRESS         Personal Information       Security Credentials Participation         Addresses       Name Phone Numbers       Email Addresses         Image: Name Phone Numbers       Email Addresses       Emergency Contacts       Demographic Information         go to       Image: Security Credentials       Participation       Image: Security Contacts       Demographic Information         go to       Image: Security Contacts       Demographic Information       Security Contacts       Demographic Information         go to       Image: Security Contacts       Diplomas will be mailed to the 'Permanent' addresses to the 'Permanent' addresses type.                                                                                                    | Address Type Address                                                                                                    |                                                                                                    |
| ADD A NEW ADDRESS                                                                                                    | Permanent 1234 West Street<br>Chicago, IL 60026                                                                                                 | edit                                                                                                    |
| Diplomas will be mailed to<br>the ' <i>Permanent</i> ' address<br>type.                                                                                                    |                                                                                                    |                                                                                                    |
| Diplomas will be mailed to<br>the ' <i>Permanent</i> ' address<br>type.                                                                                                    | ADD A NEW ADDRESS<br>Personal Information Security Credentials Participation<br>Addresses Names Phone Numbers Email Addresses Internet          | Addresses Emergency Contacts Demographic Information                                                                            |
| the ' <i>Permanent</i> ' address<br>type.                                                                                                    | ADD A NEW ADDRESS<br>Personal Information Security Credentials Participation<br>Addresses Names Phone Numbers Email Addresses Internet<br>go to | Addresses Emergency Contacts Demographic Information                                                                            |
| the <i>Permanent</i> address type.                                                                                                    | ADD A NEW ADDRESS<br>Personal Information Security Credentials Participation<br>Addresses Names Phone Numbers Email Addresses Internet<br>go to | Addresses Emergency Contacts Demographic Information                                                                            |
| type.                                                                                                    | ADD A NEW ADDRESS<br>Personal Information Security Credentials Participation<br>Addresses Names Phone Numbers Email Addresses Internet<br>go to | Addresses Emergency Contacts Demographic Information                                                                            |
| type.                                                                                                    | ADD A NEW ADDRESS<br>Personal Information Security Credentials Participation<br>Addresses Names Phone Numbers Email Addresses Internet<br>go to | Addresses Emergency Contexts Demographic Information Diplomas will be mailed to the 'Permanent' address                         |
|                                                                                                    | ADD A NEW ADDRESS<br>Personal Information Security Credentials Participation<br>Addresses Names Phone Numbers Email Addresses Internet<br>go to | Addresses Emergency Contexts Demographic Information<br>Diplomas will be mailed to<br>the ' <i>Permanent</i> ' address          |
|                                                                                                    | ADD A NEW ADDRESS<br>Personal Information Security Credentials Participation<br>Addresses Names Phone Numbers Email Addresses Internet<br>go to | Addresses Emergency Contacts Demographic Information<br>Diplomas will be mailed to<br>the ' <i>Permanent</i> ' address<br>type. |

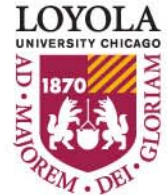

| Addresses - Windows Internet Explorer                                       | _ B ×                                                        |
|-----------------------------------------------------------------------------|--------------------------------------------------------------|
| CO C + I https://walnut2.luc.edu:6521/psp/cs90trn_3/EMPLOYEE/HRMS/c/CC_PORT | (FOLIO.SS_CC_ADDRESSES.GBL?Page=SS_A                         |
| Eile Edit View Favorites Iools Help                                         |                                                              |
| 😪 🏟 🌈 Addresses                                                             | 🟠 • 🗟 - 🖶 Page • 🤎                                           |
| LOYOLA                                                                      |                                                              |
| UNIVERSITY CHICAGO                                                          | Home Worklist MultiChannel Console Add to Favorites Sign out |
| Edit Address                                                                |                                                              |
|                                                                             |                                                              |
| Country: United States Change Country                                       |                                                              |
| Address 1: 1556 Notal Sodalein Avenue                                       |                                                              |
| Address 2:                                                                  |                                                              |
| Address 3:                                                                  | 80840                                                        |
| City: Chicago State: IL Chinols                                             | Postal: 00012                                                |
| County:                                                                     |                                                              |
|                                                                             |                                                              |
|                                                                             |                                                              |
|                                                                             |                                                              |
|                                                                             |                                                              |
|                                                                             | $(0)$ $\mathbf{\nabla}$ where the energy coldinates          |
|                                                                             | 3.) Enter the new address.                                   |
|                                                                             | ,                                                            |
|                                                                             |                                                              |
|                                                                             |                                                              |
|                                                                             |                                                              |
|                                                                             |                                                              |
|                                                                             |                                                              |
|                                                                             |                                                              |
| 4.) Click "OK."                                                             | 1009/ - /                                                    |
|                                                                             | j j j j j j j j j j j j j j j j j j j                        |

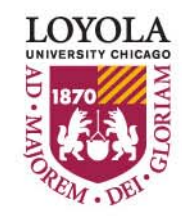

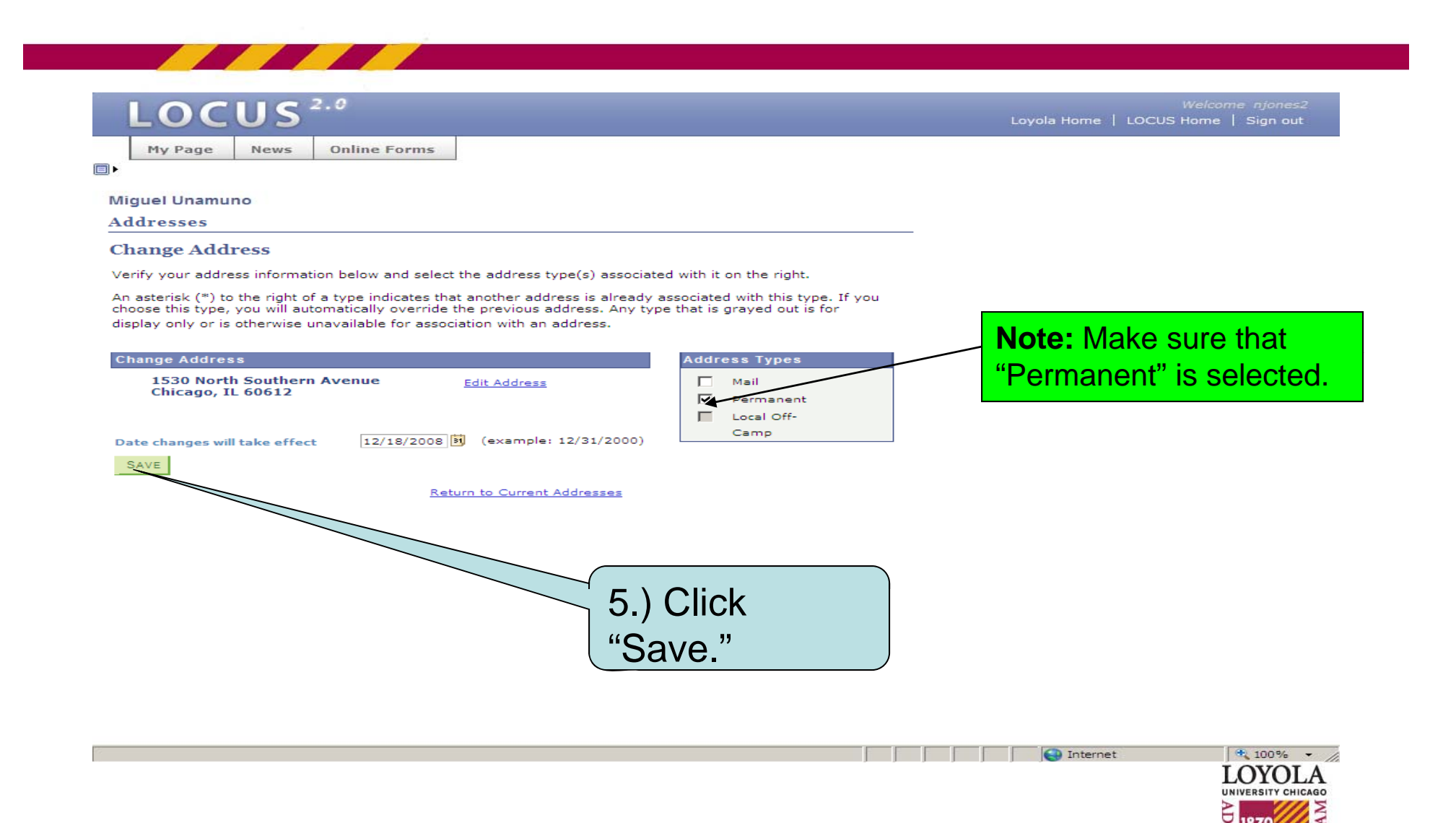